## 以前作成したDMPを修正して、 新規DMPとする場合 DMPのコピー方法

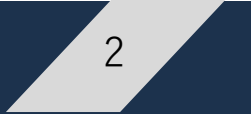

- ① メタデータを閲覧【 p 2 】
- ②メタデータをコピー【p3】
- ③メタデータ項目を記入【p6】
- ④提出後、申請状況を確認する 略

## すでに作成したDMPは、「メタデーター覧」のページから選択

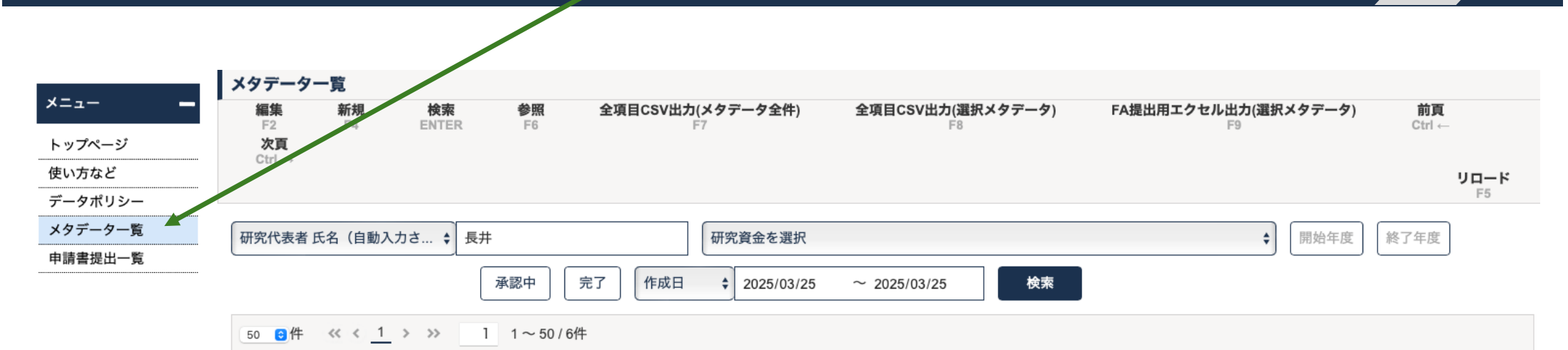

|     | ☆ | 重複 | メタデータID<br>▽△ | <b>研究資金</b><br>▽ △                          | メタデータライフサイクル<br>▽△ | <b>研究課題名(日本語)</b><br>▽ △      |
|-----|---|----|---------------|---------------------------------------------|--------------------|-------------------------------|
| ۹ 🆊 | ☆ |    | 45            | 外部資金によらない研究/ Research without external fund | クローズ               | メタデータ入力の研究                    |
| a X | ☆ |    | 58            | 外部資金によらない研究/ Research without external fund | データ公開              | 一括申請の研究                       |
| ۹ 🇨 | * |    | 51            | 外部資金によらない研究/ Research without external fund | 研究開始前              | DMPを提出していない場合のGakuNIN RDM利用申請 |
| ۹ 🌶 | ☆ |    | 23            | 外部資金によらない研究/ Research without external fund | 研究開始前              | メタデータの研究                      |

3

コピーしたいDMPの「虫眼鏡(閲覧)」を選択

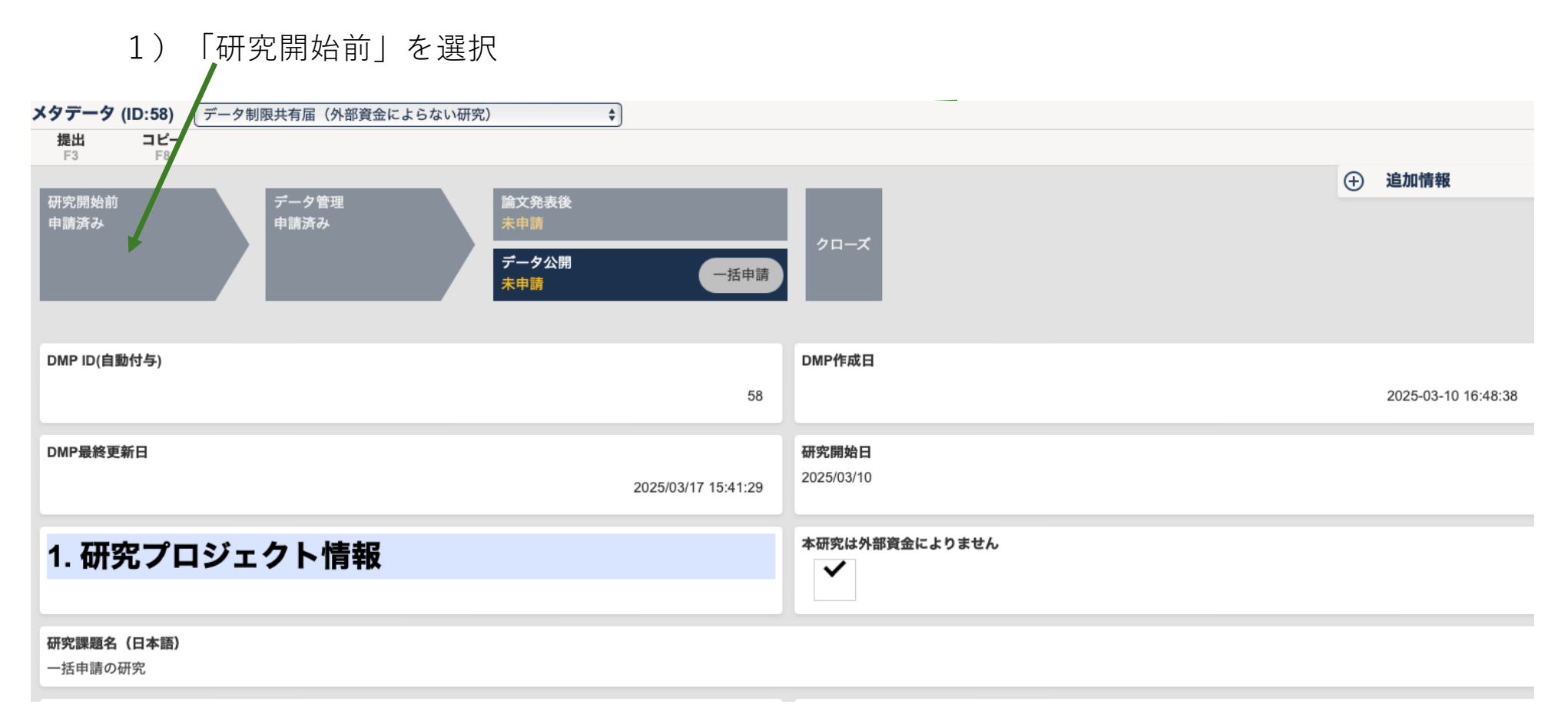

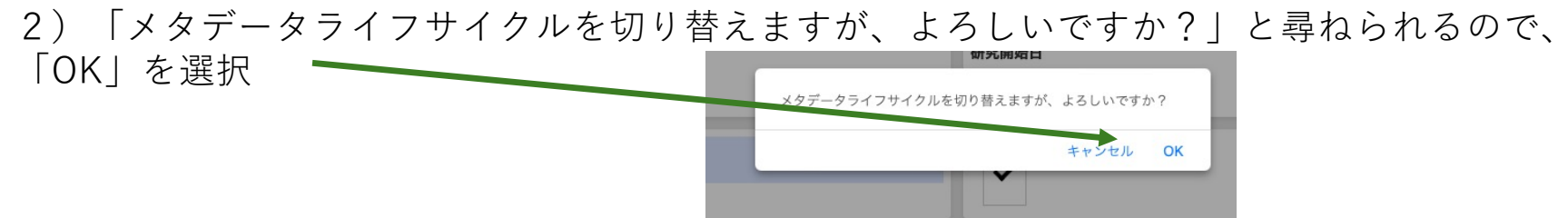

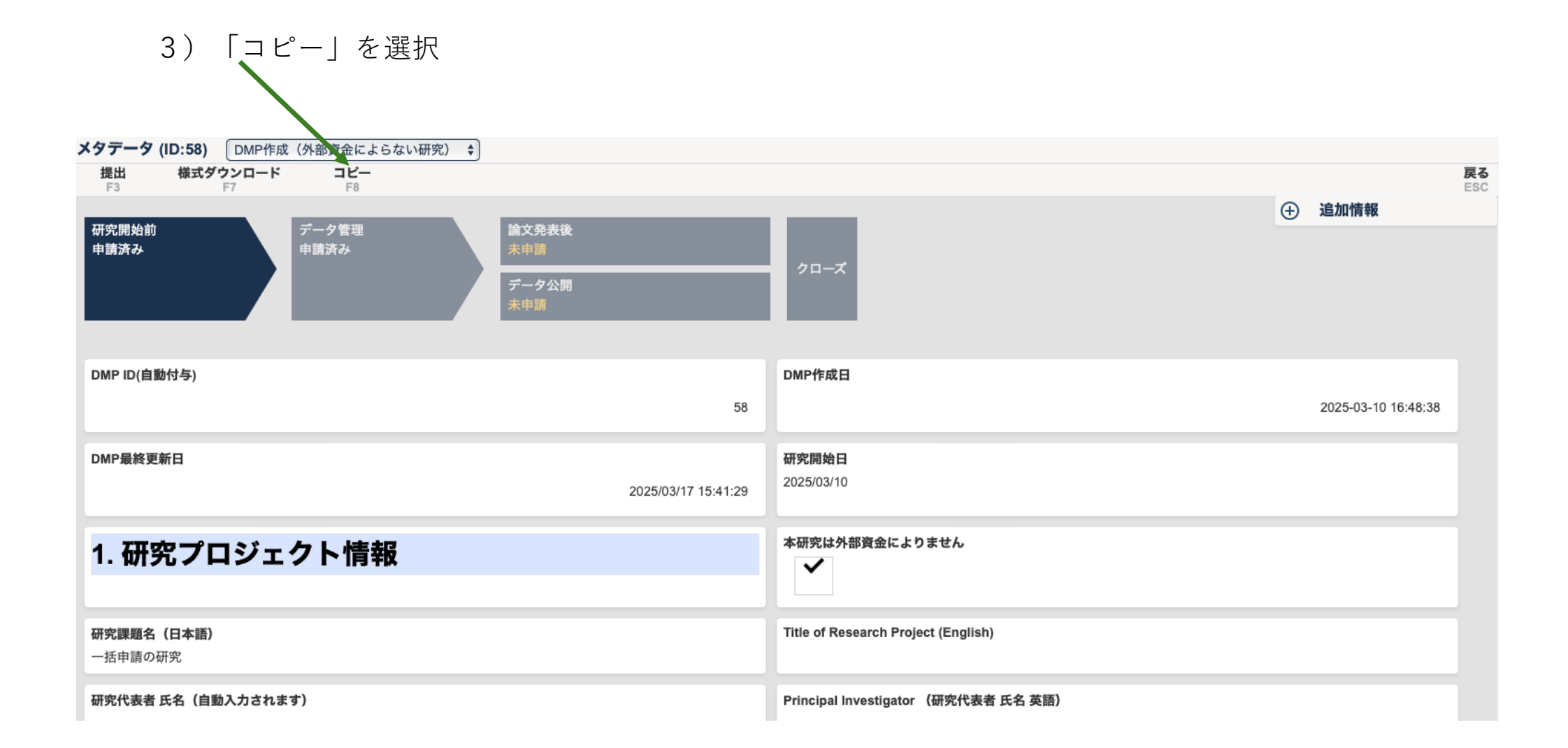

## 4)入力可能となるので、記入して、保存。その後、提出

| メタデータ (新規(コピーID:58))   DMP作成(外部資金によらない研究) ◆                                                                                                    |                                                                                                    |  |  |  |  |  |  |
|----------------------------------------------------------------------------------------------------|----------------------------------------------------------------------------------------------------|--|--|--|--|--|--|
| <b>保存 エクセルインポート 様式ダウンロード</b><br>F2 F6 F7                                                                                                    |                                                                                                    |  |  |  |  |  |  |
| 研究開始前       データ管理       論文発表後         データ公開         ※新規登録時はメタデータライフサイクルの切り替えは不可                                                                                                    | <ul> <li>         ・</li></ul>                                                                                                    |  |  |  |  |  |  |
| DMP ID(自動付与)<br>58                                                                                                    | DMP作成日<br>2025-03-10 16:48:38                                                                                                    |  |  |  |  |  |  |
| <b>DMP最終更新日</b><br>2025/03/17 15:41:29<br>(自動入力)                                                                                                    | 研究開始日* 2025/03/10 今日 (FAによっては元号表記) 研究を開始した日、年度初め、予算が執行された日いずれも可 Beginning of the fiscal year or the research budget executed.               |  |  |  |  |  |  |
| 1. 研究プロジェクト情報                                                                                                    | 本研究は外部資金によりません                                                                                                    |  |  |  |  |  |  |
| <ul> <li>研究課題名(日本語)*</li> <li>一括申請の研究</li> <li>外部資金による場合は、Funding Agency等に提出したものと同一としてください。それ以外の方は、課題名の重複をできるだけ避けてください。</li> <li>The same as that for the Funding Agency. (Unique title)</li> </ul> | Title of Research Project (English)<br>(the same as that for the funding agency)<br>競争的資金、企業等との共同研究はその課題名を記すこと<br>日本文で出す場合、英文で出す場合、どちらとも記載要 |  |  |  |  |  |  |
| 研究代表者 氏名(自動入力されます)                                                                                                    | Principal Investigator (研究代表者 氏名 英語) *                                                                                                    |  |  |  |  |  |  |